# Mise à jour du logiciel du téléviseur

Philips n'a de cesse d'améliorer ses produits. Pour s'assurer que votre téléviseur est à jour et dispose des dernières fonctionnalités, nous vous recommandons vivement de le mettre à jour avec la dernière version du logiciel. Vous pouvez vous procurer les mises à jour logicielles auprès de votre revendeur ou à la page www.philips.com/ support.

### Ce dont vous avez besoin

Avant de mettre à jour le logiciel du téléviseur, assurez-vous que vous disposez des éléments suivants :

- Une clé USB à mémoire flash vierge avec 256 Mo d'espace libre. La clé USB à mémoire flash doit présenter le format FAT ou DOS, et ne doit pas être protégée en écriture. N'utilisez pas de disque dur externe USB pour la mise à jour du logiciel.
- Un ordinateur avec une connexion Internet.
- Un utilitaire d'archivage prenant en charge le format de fichier \*.zip (par exemple, WinZip® pour Microsoft® Windows® ou Stufflt® pour Macintosh®).

# Étape 1 : vérification de la version actuelle du logiciel du téléviseur

Avant de mettre à jour le logiciel du téléviseur, vérifiez la version actuelle du logiciel de votre téléviseur. Si la version du logiciel de votre téléviseur est la même que le dernier fichier de mise à jour trouvé sur www.philips.com/support, il n'est pas nécessaire de mettre à jour le logiciel du téléviseur.

- 2 Sélectionnez [Configuration] > [Paramètres logiciel] > [Info logiciel actuel], puis appuyez sur la touche OK. La version actuelle du logiciel s'affiche.

## Étape 2 : téléchargement du logiciel le plus récent

### Attention

- N'installez pas une version logicielle plus ancienne que la version installée sur votre produit. Philips ne pourra en aucun cas être tenu responsable des éventuels problèmes survenant suite à une mise à niveau vers une version antérieure.
- 1 Connectez la clé USB à mémoire flash sur un port USB de votre ordinateur.
- 2 À partir de votre ordinateur, rendez-vous à la page www.philips.com/support.
- 3 Cherchez votre produit et repérez le logiciel ainsi que les pilotes disponibles pour votre téléviseur.
  - ➡ Le logiciel est compressé dans un fichier \*.zip.
- 4 Si la version du logiciel est postérieure à celle installée sur votre téléviseur, cliquez sur le lien de mise à jour du logiciel.
- 5 Acceptez le contrat de licence, puis enregistrez le fichier \*.zip sur la clé USB à mémoire flash.
- 6 Utilisez l'utilitaire d'archivage pour extraire le fichier « autorun.upg » vers le répertoire racine de la clé USB à mémoire flash.
- 7 Déconnectez la clé USB à mémoire flash de l'ordinateur.

# Étape 3 : mise à jour du logiciel du téléviseur

### Avertissement

- N'éteignez pas le téléviseur et ne débranchez pas le périphérique de stockage USB lors de la mise à jour du logiciel.
- Si une coupure de courant a lieu lors de la mise à jour, ne retirez pas le périphérique de stockage USB du téléviseur. Le téléviseur reprendra la mise à jour dès que le courant sera rétabli.
- Si une erreur a lieu lors de la mise à jour, essayez à nouveau. Si le voyant clignote à nouveau, contactez le service client de Philips.
- Allumez le téléviseur, puis connectez la clé USB à mémoire flash contenant la mise à jour du logiciel sur le port USB du téléviseur.

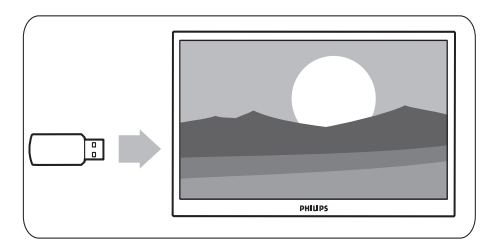

2 Le téléviseur s'éteint et l'écran reste noir pendant 10 secondes.

### Remarque

- N'utilisez pas la télécommande.
- Ne retirez pas la clé USB à mémoire flash du téléviseur.
- N'appuyez pas sur la touche d'alimentation du téléviseur.

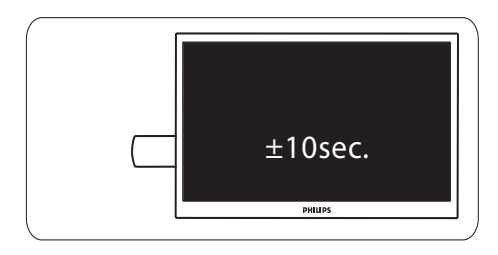

- **3** La mise à jour du logiciel démarre automatiquement. Attendez que la mise à jour soit terminée.
  - ➡ Un message apparaîtra à l'écran à la fin de l'opération.

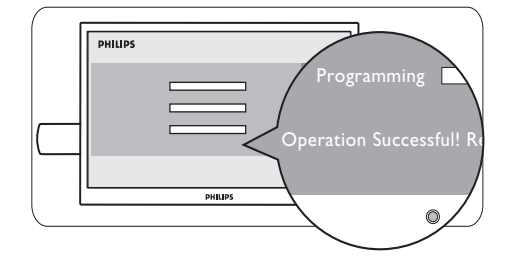

4 Déconnectez la clé USB à mémoire flash du téléviseur.

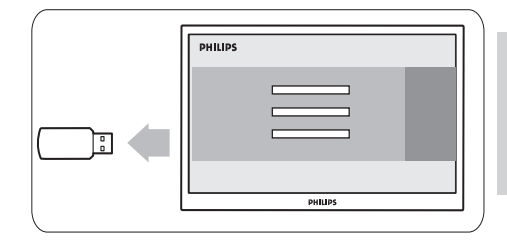

5 Appuyez sur la touche Φ de la télécommande.

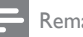

#### Remarque

 Veillez à ne pas appuyer deux fois de suite sur la touche Φ et à ne pas utiliser la touche d'alimentation du téléviseur.

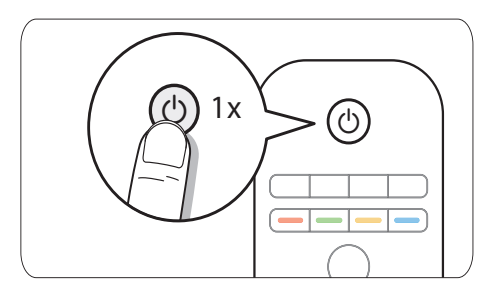

6 Le téléviseur s'éteint et l'écran reste noir pendant 10 secondes. Veuillez patienter.

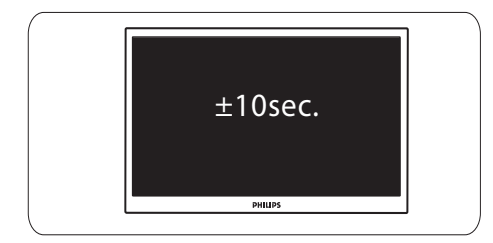

7 Le téléviseur s'allume à nouveau. Le logiciel du téléviseur est désormais à jour.

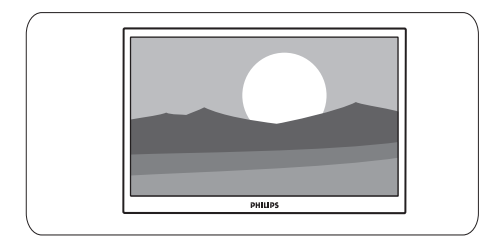

### Remarque

 Pour éviter les mises à jour accidentelles du logiciel du téléviseur, supprimez le fichier « autorun.upg » de la clé USB à mémoire flash.